## วิธีการ Setting Environment ของโปรแกรม SPP Billingware 6.0

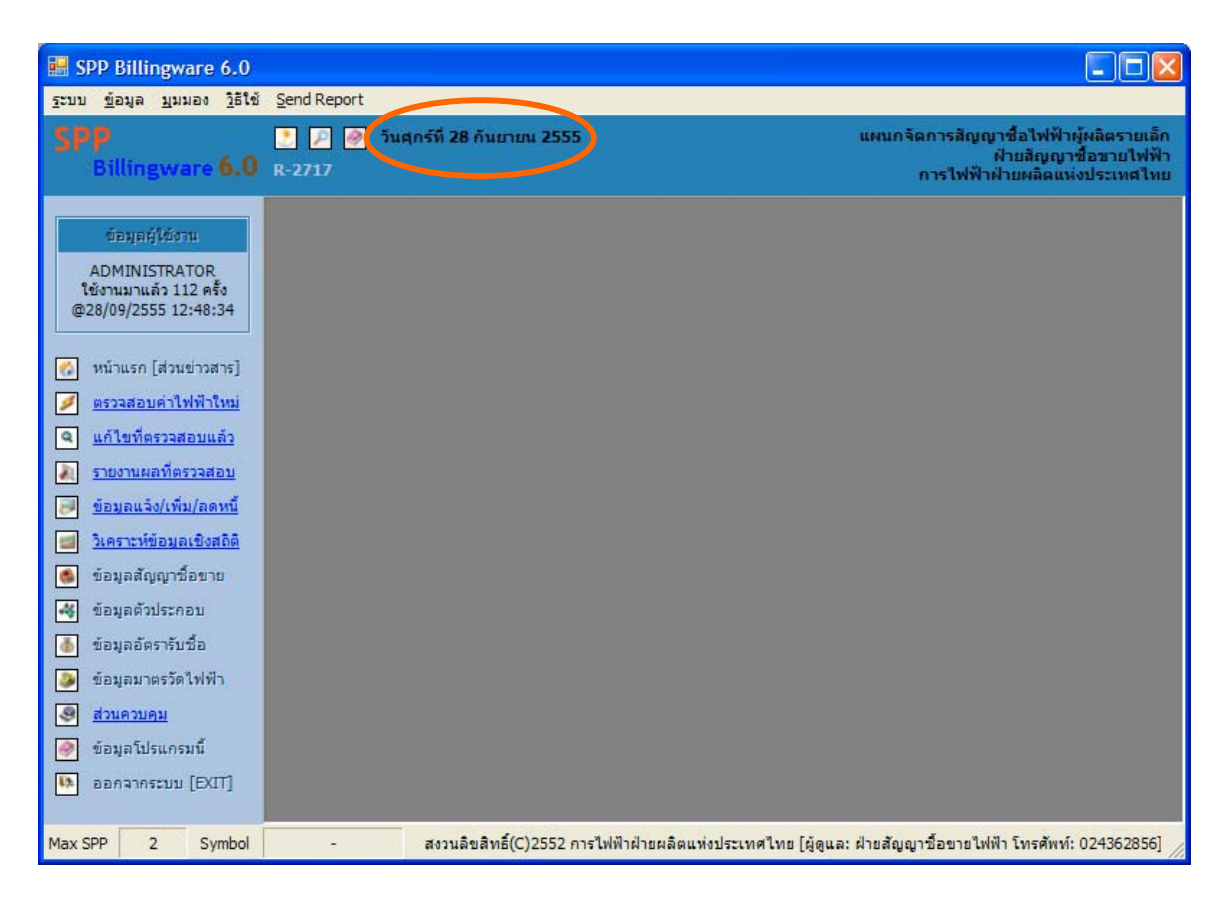

เมื่อติดตั้งโปรแกรมแล้วให้ตรวจสอบหน้าหลักของโปรแกรมดังนี้

วันที่ของโปรแกรมที่อ่านได้ จะต้องอยู่ในรูปแบบเช่น <u>วันศุกร์ที่ 28 กันยายน 2555</u> ถ้าอ่านไม่ได้รูปแบบตามนี้ ต้องไปกำหนดใหม่ดังนี้ (อ้างอิง Microsoft Windows XP)

## 1. ไปที่ Control Panel ของ Windows

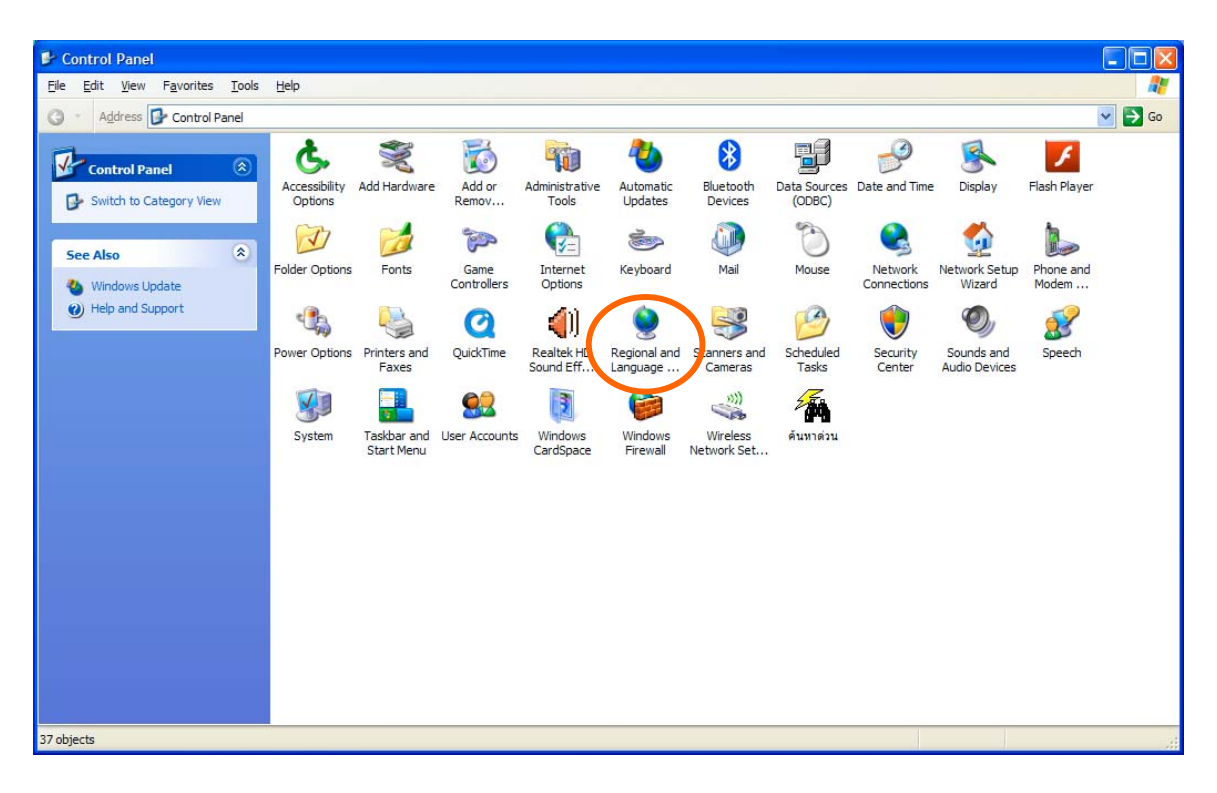

2. เลือกรายการ "Regional and Language Options" แล้วกำหนด "Thai" / "Thailand" ดังรูป

| Regional and L                                                                                                    | anguage Options                                                   | ?×           |  |  |  |
|----------------------------------------------------------------------------------------------------|-------------------------------------------------------------------|--------------|--|--|--|
| Regional Options                                                                                                    | Languages Advanced                                                |              |  |  |  |
| - Standards and                                                                                                    | formats                                                           |              |  |  |  |
| This option af<br>dates, and tim                                                                                                    | fects how some programs format numbers, currencies,<br>ne.        |              |  |  |  |
| <u>S</u> elect an item<br>your own form                                                                                                | n to match its preferences, or click Customize to choose<br>nats: |              |  |  |  |
| Thai                                                                                                    | Customize                                                         | $\mathbb{D}$ |  |  |  |
| Samples                                                                                                    |                                                                   |              |  |  |  |
| Number:                                                                                                    | 123,456,789.00                                                    |              |  |  |  |
| Currency:                                                                                                    | 123,456,789.00\$                                                  |              |  |  |  |
| Time:                                                                                                    | 13:07:12                                                          | 1            |  |  |  |
| Short date:                                                                                                    | 28/09/2555                                                        | <u>i</u>     |  |  |  |
| Long date:                                                                                                    | วันศุกร์ที่ 28 กันยายน พ.ศ. 2555                                  | ]            |  |  |  |
| Location<br>To help services provide you with local information, such as news and<br>weather select your present location:<br>Thailand |                                                                   |              |  |  |  |
|                                                                                                    | OK Cancel App                                                     | ly           |  |  |  |

3. กดปุ่ม "Customize..." ซึ่งจะปรากฏหน้าต่างดังรูป

| Customize Regional Options      |                           |  |  |  |  |
|---------------------------------|---------------------------|--|--|--|--|
| Numbers Currence Time Date      |                           |  |  |  |  |
| Sample                          |                           |  |  |  |  |
| Positive: 123,456,789.00        | Negative: -123,456,789.00 |  |  |  |  |
|                                 |                           |  |  |  |  |
| Decimal symbol:                 |                           |  |  |  |  |
| No. of digits after decimal:    | 2                         |  |  |  |  |
| Digit grouping symbol:          |                           |  |  |  |  |
| Digit grouping:                 | 123,456,789               |  |  |  |  |
| Negative sign symbol:           | · •                       |  |  |  |  |
| Negative number <u>f</u> ormat: | -1.1                      |  |  |  |  |
| Display leading <u>z</u> eros:  | .7                        |  |  |  |  |
| List separator:                 | . 💌                       |  |  |  |  |
| Measurement system:             | Metric                    |  |  |  |  |
| Sta <u>n</u> dard digits:       | ාමසය් විස්තර්ග 🗸          |  |  |  |  |
| Digit <u>s</u> ubstitution:     | None 🗸                    |  |  |  |  |
| OK Cancel Apply                 |                           |  |  |  |  |

## 4. ไปที่แท็ป "Time" จากนั้นให้กำหนดตัวเลือกต่างๆ ดังรูป

[ ที่สำคัญคือ Time Format จะต้องเป็น HH:mm:ss ]

| Customize Region                                                                                                    | al Options |           | ? 🔀 |  |  |
|----------------------------------------------------------------------------------------------------|------------|-----------|-----|--|--|
| Numbers Currency                                                                                                    | Time Date  |           |     |  |  |
| - Sample<br>Time sample:                                                                                                    | 13:09:37   | ]         |     |  |  |
| Time format                                                                                                    | HH:mm:ss 🗸 |           |     |  |  |
| Time <u>s</u> eparator:                                                                                                    | : 🗸        |           |     |  |  |
| A <u>M</u> symbol:                                                                                                    | AM 🗸       | ]         |     |  |  |
| <u>P</u> M symbol:                                                                                                    | PM 🗸       |           |     |  |  |
| Time format notation<br>h = hour m = minute s = second t = am or pm<br>h = 12 hour<br>H = 24 hour<br>hh, mm, ss = leading zero<br>h, m, s = no leading zero |            |           |     |  |  |
|                                                                                                    | ОК         | Cancel Ap | ply |  |  |

## 5. ไปที่แท็ป "Date" จากนั้นให้กำหนดตัวเลือกต่างๆ ดังรูป

[ ที่สำคัญคือ Short Date Format จะต้องเป็น dd/MM/yyyy ]

| Customize Regional Options                                                                                               |       |  |
|----------------------------------------------------------------------------------------------------|-------|--|
| Numbers Currency Time Date                                                                                               |       |  |
| Calendar   When a two-digit year is entered, interpret it as a year between:   2473 and 2572   Calendar type: พุทธศักราช |       |  |
| Short date<br>Short date sample: 28/09/2555                                                                              |       |  |
| Short date format: dd/MM/yyyy                                                                                            | ~     |  |
| Long date<br>Long date sample: วันศุกร์ที่ 28 กันยายน พ.ศ. 2555                                                          |       |  |
| Long date format: ไว้น'dddd'ที่ d MMMM gg yyyy                                                                           | •     |  |
| OK Cancel                                                                                                    | Apply |  |

- 6. เมื่อกำหนดตัวเลือกต่างๆ แล้ว ให้กดปุ่ม "OK" และ "OK" อีกครั้ง
- 7. เรียกโปรแกรม SPP Billingware ใหม่ แล้วตรวจสอบวันที่ อีกครั้ง